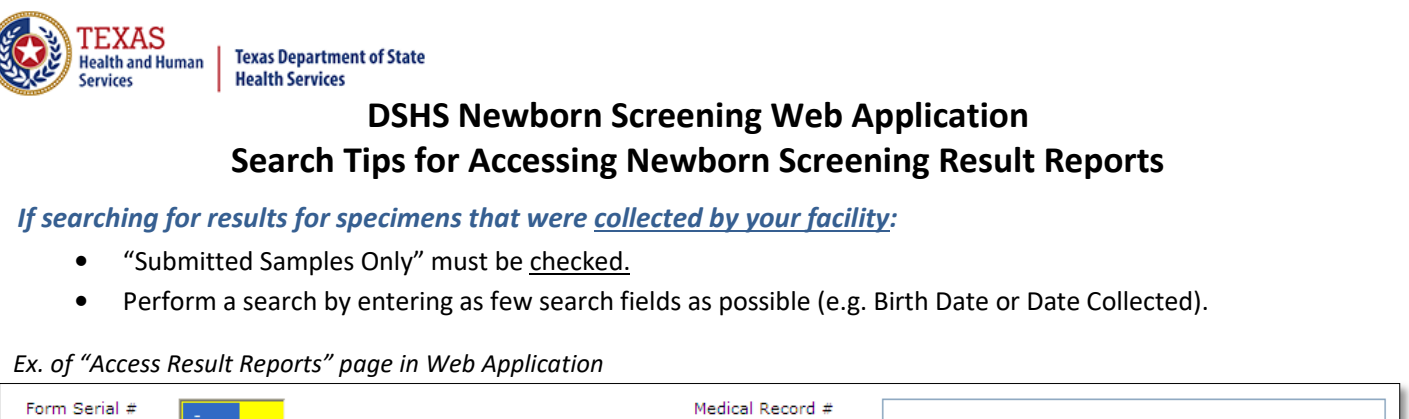

| Form Serial #                 | Medical Record #     |  |  |
|-------------------------------|----------------------|--|--|
| Baby Last Name                | NBS ID #             |  |  |
| Baby First Name               | Submitter Name       |  |  |
| Mother Last Name              | Physician Name       |  |  |
| Mother First Name             | Mother's Maiden Name |  |  |
| Birth Date / /                | Mother's SSN         |  |  |
| Date Collected / /            | DSHS Lab #           |  |  |
| Medicaid #                    | Mother Phone # ( ) - |  |  |
| Submitted Samples Only        |                      |  |  |
| Perform Search Clear Criteria |                      |  |  |

If searching for results for specimens that were <u>collected by another facility</u>:

- "Submitted Samples Only" must be <u>un-checked.</u>
- The most efficient required search combinations to use are:
  - ✓ Form Serial Number & Mother First Name
  - ✓ Mother First Name & Mother SSN

The following search combinations may also be used. *Please note that these are the only allowed search combinations when searching for specimens collected under a different facility.* **Any other combinations will not return results.** 

Acceptable search combinations:

| First, start with this: | then, enter ONE of these: | and ONE of these: |  |
|-------------------------|---------------------------|-------------------|--|
| Baby Date of Birth      | Mother First Name         | Mother SSN        |  |
|                         | Mother Last Name          | Medicaid #        |  |
|                         | Baby First Name           |                   |  |
|                         |                           | Mother Phone #    |  |
|                         | Baby Last Name            |                   |  |
| OR, start with this:    | then, enter ONE of these: |                   |  |
| Form Serial Number      | Baby Last Name            |                   |  |
|                         | Mother Last Name          |                   |  |
|                         | Medicaid #                |                   |  |
|                         | Medical Record #          |                   |  |
|                         | Mother SSN                |                   |  |
|                         | Mother Phone #            |                   |  |

Questions: Call toll free: 1-888-963-7111 ext. 2484 or Email: <u>nbsremotedataservices@dshs.texas.gov</u>

Revised 02/08/2024